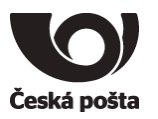

| Identifikace |            | Číslo jednací |            |
|--------------|------------|---------------|------------|
| Nahrazuje    |            | Klasifikace   | veřejné    |
| Platnost     | 2. 4. 2020 | Účinnost      | 2. 4. 2020 |

# Uživatelská příručka

# TokenME TokenME EVO2 Crypto Java Card

Verze 3.0

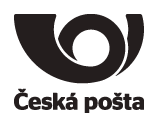

# Obsah dokumentu

| 1.   | Přehled                                      | 4  |
|------|----------------------------------------------|----|
| 2.   | Co potřebuji?                                | 5  |
| 3.   | Instalace softwaru                           | 6  |
| 4.   | Příprava prostředku pro generování klíčů     | 7  |
| 4.1. | . Změna PINu                                 | 8  |
| 4.2. | . Změna PUKu                                 | 8  |
| 4.3. | . Kontrola servisního klíče                  | 9  |
| 5.   | Generování žádosti o prvotní certifikát      |    |
| 5.1. | . Vygenerování žádosti o certifikát          |    |
| 5.2. | . Instalace certifikátu v iSignum            |    |
| 5.3. | . Instalace certifikátu ze staženého souboru | 15 |
| 6.   | Generování žádosti o následný certifikát     | 17 |
| 7.   | Další funkce softwaru Bit4id PKI Manager     |    |
| 7.1. | . Import certifikátu z PKCS#12               |    |
| 7.2. | . Logout                                     | 20 |
| 7.3. | . Refresh                                    | 20 |
| 7.4. | . Export                                     | 20 |
| 7.5. | . Odstranění dat                             | 21 |
| 7.5. | .1. Odstranění certifikátu                   | 21 |
| 7.5. | .2. Odstranění klíče                         |    |
| 7.6. | Odblokování PINu                             | 23 |
| 7.7. | Náhled certifikátu                           | 23 |
| 7.8. | . Registrace certifikátů                     | 23 |
| 7.9. | PIN Politika                                 | 24 |
| 8.   | Reinicializace prostředku                    | 25 |
| 8.1. | . Výmaz servisního klíče                     | 25 |
| 8.2. | . Předání prostředku jiné osobě              | 25 |
| 9.   | Reklamace                                    | 27 |

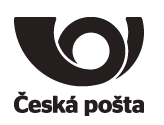

# Evidence revizí a změn

| Verze | Datum revize | Důvod a popis změny                                                         | Autor             | Schválil   |
|-------|--------------|-----------------------------------------------------------------------------|-------------------|------------|
| 0.91  | 11. 10. 2016 |                                                                             | Česká pošta       |            |
| 1.0   | 11. 11. 2016 | úprava manuálu dle nového<br>middlewaru                                     | Česká pošta       | Manažer CA |
| 1.1   | 23. 6. 2017  | doplněn nový vzhled tokenu                                                  | Česká pošta       | Manažer CA |
| 2.0   | 9. 4. 2018   | manuál změněn na univerzální<br>pro token i čipovou kartu                   | Česká pošta       | Manažer CA |
| 2.1   | 1. 12. 2019  | změna postupu rušení vazby<br>prostředku na osobu                           | Česká pošta, s.p. | Manažer CA |
| 2.2   | 28. 1. 2020  | přidán postup na výmaz klíčů a<br>certifikátů                               | Česká pošta, s.p. | Manažer CA |
| 3.0   | 2. 4. 2020   | přidán nový typ tokenu a postup<br>pro získání certifikátu pro el.<br>pečeť | Česká pošta, s.p. | Manažer CA |

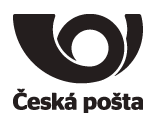

# 1. Přehled

Zařízení USB token TokenME, TokenME EVO2 nebo čipová karta Crypto Java Card (dále jen prostředky) jsou zařízení, které **byly schválené jako kvalifikovaný prostředek pro vytváření elektronických podpisů** (všechny uvedené typy) **a pro vytváření elektronických pečetí** (pouze TokenME EVO2) **v souladu s nařízením eIDAS** a slouží k vytváření kvalifikovaných elektronických podpisů a kvalifikovaných elektronických pečetí. Jsou to PKI zařízení postavené na kryptografickém mikroprocesoru s certifikací Common Criteria EAL4+ a FIPS 140-2 level 3.

Prostředky jsou personalizovány již z výroby, tzn., je na nich přednastaven PIN (12345678) a PUK (87654321).

Z bezpečnostních důvodů je při prvním použití nutné změnit PIN i PUK.

# Upozorňujeme, že při zablokování PIN i PUK dojde ke znehodnocení prostředku.

Před dodáním prostředku zákazníkovi je v prostředí České pošty provedena příprava prostředku pro bezpečné a průkazné předávání žádostí o certifikát. Příprava spočívá ve vygenerování páru klíčů, tzv. "servisní klíč", v prostředku označen "SERVICE KEY". Tento klíč se používá k zabezpečení komunikace mezi prostředkem a systémem certifikační autority. Je nutné dbát na to, aby nedošlo ke smazání tohoto klíče z prostředku. Pokud dojde k výmazu servisního klíče, nebude možné vytvořit žádost o certifikát pomocí aplikace iSignum.

Při vydání prvního certifikátu dochází k vytvoření vazby **prostředek–žadatel o certifikát**, která je evidována v systému certifikační autority a kontrolována při vydávání dalších (následných) certifikátů do zařízení. Technicky tedy není možné mít na prostředku více certifikátů různých žadatelů s příznakem QESCD.

**Poznámka (certifikát pro el. pečeť):** V případě kvalifikovaných certifikátů pro elektronickou pečeť se vazba **karta-žadatel** nevytváří.

Pokud dojde k situaci, že je nutné prostředek předat jinému žadateli (např. z důvodu ukončení pracovního poměru) je nutné postupovat dle kapitoly 8.2

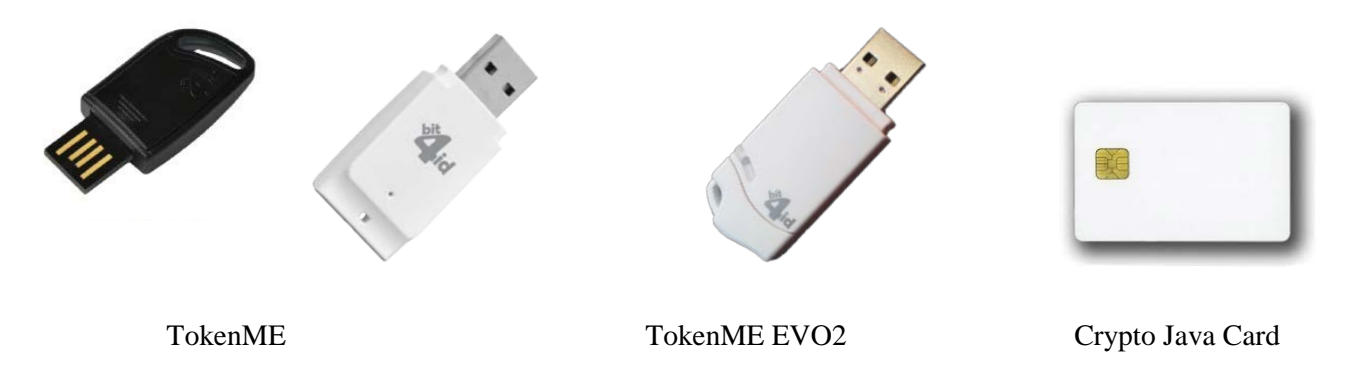

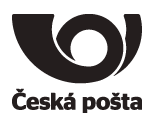

# 2. Co potřebuji?

1. PC s operačním systémem Windows

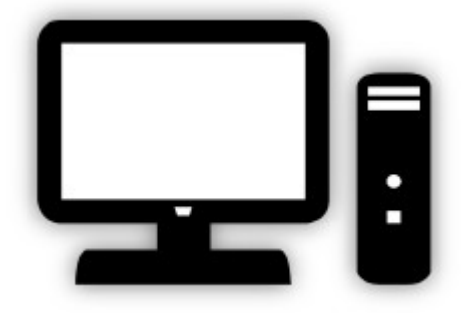

2. USB token TokenME nebo čipovou kartu Crypto Java Card

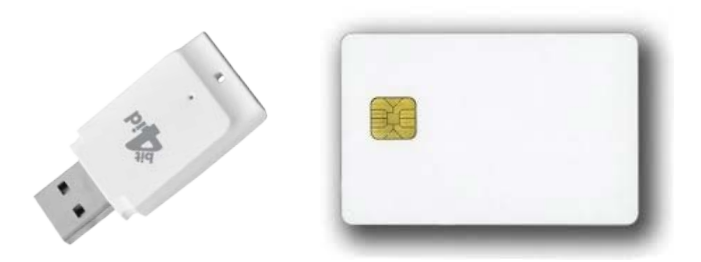

3. Software

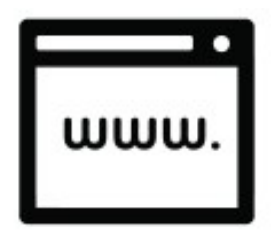

Software je ke stažení na webových stránkách PostSignum: https://www.postsignum.cz/tokenme

4. V případě čipové karty také čtečku čipových karet a ovladač ke čtečce čipových karet Čtečku je nutné mít připojenou k počítači, např. pomocí USB portu nebo jinou technologií, kterou čtečka podporuje. Čtečka může být také integrovaná přímo v počítači. Před započetím instalace softwaru je nutné, aby byla čtečka čipových karet v počítači nainstalována a byla funkční.

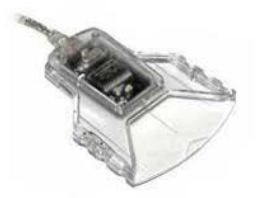

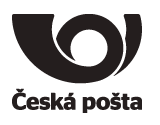

# 3. Instalace softwaru

Ke správné instalaci softwaru je potřeba vykonat následující kroky:

1. Otevřít aplikaci bit4id\_xpki\_admin.msi

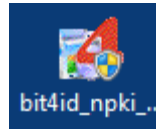

- 2. Povolit aby následující program Bit4id provedl změny ve Vašem PC
- 3. Odsouhlasit instalaci programu Bit4id Universal Middleware Setup Wizard kliknutím na tlačítko *Next*
- 4. Akceptovat licenční podmínky zaškrtnutím políčka "I accept the terms of the License Agreement" a pokračovat kliknutím na tlačítko *Install*
- 5. Potvrdit dokončení instalace kliknutím na tlačítko Close
- 6. Zasunout prostředek do PC. V tento okamžik je již software plně nainstalován a prostředek se již může zasunout do PC, případně čtečky pro další práci s prostředkem.
- 7. Po zasunutí prostředku do PC, začne token nebo čtečka blikat a objeví se informativní hláška, že software ovladače byl úspěšně naistalován.

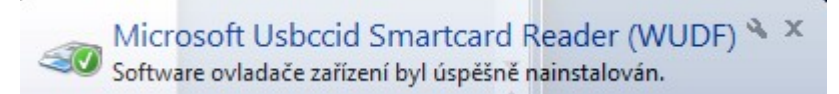

# Knihovna PKCS#11

V případě použití prostředku v aplikacích, které nevyužívají systémové úložiště certifikátů ve Windows (např. Mozilla Firefox nebo Thunderbird), lze ke komunikaci s prostředkem využít (pokud to aplikace podporuje) DLL knihovnu PKCS#11 *BIT4XPKI.DLL*, která se nachází v adresáři *C:\WINDOWS\SYSTEM32*.

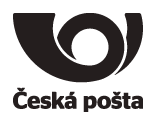

# 4. Příprava prostředku pro generování klíčů

Před prvním použití prostředku **je nutné změnit PIN a PUK** a přesvědčit se, zda je na prostředku přítomen "servisní klíč". Veškeré popsané činnosti se provádějí v programu **Bit4id PKI Manager**, který je možné otevřít například z nabídky START.

Okno programu Bit4id PKI Manager je rozděleno do tří částí. Horní část zobrazuje připojené prostředky a objekty na prostředku (klíče, certifikáty), spodní část zobrazuje informace o vybraném prostředku či objektu a pravá část zobrazuje příkazy a funkce.

| 📙 Bit4id PKI Mana |                                                        |                        |
|-------------------|--------------------------------------------------------|------------------------|
| Soubor Nástroje   |                                                        |                        |
| PC                | Přihlášení                                             |                        |
| [AKS ifdh (       | )]                                                     | Refresh                |
| [Rainbow]         | Import                                                 |                        |
| Bit4id Toke       | enME [bit4id tokenME CC 0]                             | Export                 |
|                   |                                                        | Smazat data na tokenu  |
|                   |                                                        | Změna PINu             |
|                   |                                                        | Odblokování PINu       |
| Informace         | 0000000000                                             | Změna PUKu             |
| Pole              | Hodnota                                                | Změnit název tokenu    |
| Popis             | Bit4id TokenME                                         | Náhled certifikátu     |
| Výrobce           | Oberthur Technologies<br>Cosmo ID ONE (L)<br>PIN je OK | PIN politika           |
| stav PINu         |                                                        | Registrace certifikátů |
| Stav PUKu         | PUKJEUK                                                | <b>Å</b> id            |
|                   |                                                        | www.bit4id.com         |
|                   |                                                        | ///                    |

Před dalšími kroky je potřeba se k prostředku přihlásit tlačítkem *Přihlášení* a zadat přednastavený PIN: 12345678

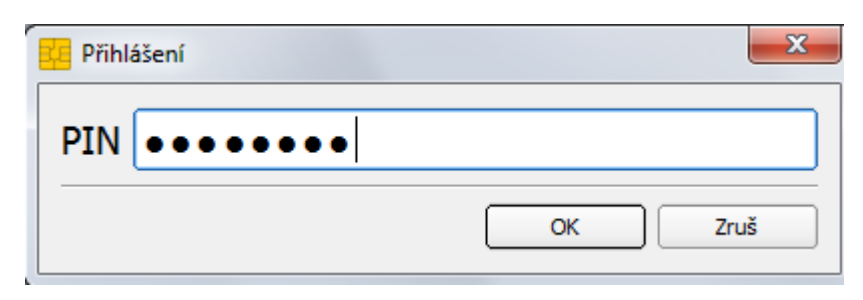

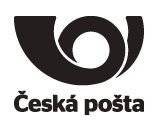

# 4.1. Změna PINu

- 1. V PKI Manageru kliknout na volbu Změna PINu.
- 2. Do políčka Původní PIN zadat: 12345678.
- 3. Do políčka Nový PIN zapsat nový PIN, který musí mít min. 4 znaky a maximálně 8 znaků.
- 4. Do políčka Zadej znovu nový PIN zopakovat nový PIN.
- 5. Změnu PINu potvrdit tlačítkem OK.

| Změna PINu           | ×                            |
|----------------------|------------------------------|
| Původní PIN          |                              |
| Stav PINu            | PIN je OK                    |
| Nový PIN             |                              |
|                      | Min délka: 4<br>Max délka: 8 |
| Zadej znovu nový PIN |                              |
|                      | OK Zruš                      |

# 4.2. Změna PUKu

- 1. V PKI Manageru kliknout na volbu Změna PUKu.
- 2. Do políčka Původní PUK zadat: 87654321.
- 3. Do políčka Nový PUK zapsat nový PUK, který musí mít min. 4 znaky a maximálně 8 znaků.
- 4. Do políčka Zopakujte prosím nový PUK zopakovat nový PUK.
- 5. Změnu PUKu potvrdit tlačítkem OK.

| 🚑 Změna PUKu              | ×            |
|---------------------------|--------------|
| Původní PUK               |              |
| Stav PUKu                 | PUK je OK    |
| Nový PUK                  |              |
|                           | Min délka: 4 |
|                           | Max délka: 8 |
| Zopakujte prosím nový PUK |              |
|                           | OK Zruš      |

# Upozorňujeme, že při zablokování PIN i PUK dojde ke znehodnocení prostředku.

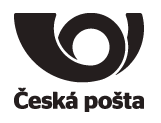

#### 4.3. Kontrola servisního klíče

Servisní klíč je nutný pro zajištění identifikace prostředku v systému certifikační autority a využívá se pro zabezpečení komunikace při předávání žádosti o certifikát. Pokud servisní klíč na prostředku není přítomen, není možné prostředek použít pro vytvoření žádosti o certifikát.

1. V PKI Manageru kliknout v horním okně na znaménko 🕂 u položky Uživatelské certifikáty.

V seznamu by měl být pouze jeden pár klíčů s označením SERVICE KEY, viz obrázek:

| 🙀 Bit4id PKI Man         | ager                                                               |                        |
|--------------------------|--------------------------------------------------------------------|------------------------|
| File Tools               |                                                                    |                        |
|                          | 01                                                                 | Logout                 |
| [AKS ifdl                | n 0]                                                               | Refresh                |
| AKS ifdł<br>(Rainbov     | n 1]<br>v Technologies iKeyVirtualReader 0]                        | Import                 |
| Rainbov<br>⊡ 🧪 Bit4id To | v Technologies iKeyVirtualReader 1]<br>kenME [bit4id tokenME CC 0] | Export                 |
| 🖻 📃 Uživa                | atelské certifikáty<br>RSA KeyPair (2048 bits) - SERVICE KEY       | Vymazat klíč           |
| CA c                     | ertifikáty                                                         | Změna PINu             |
|                          |                                                                    | Odblokování PINu       |
| Info                     |                                                                    | Změna PUKu             |
| Pole                     | Hodpota                                                            | Změnit název tokenu    |
| Container                | 2e 70 72 65 6b 65 79 50 53                                         | Náhled certifikátu     |
| Modulo                   | 2048<br>c4 b6 4a f0 b7 5a 87 aa 9d 4b 3a                           | PIN politika           |
| Exponent<br>Popis        | 01 00 01<br>.prekeyPS                                              | Registrace certifikátů |
|                          |                                                                    | www.bit4id.com         |
|                          |                                                                    |                        |

Pokud tento klíč v seznamu chybí, je nutné postupovat dle kapitoly 8.1

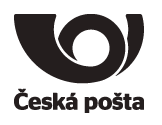

# 5. Generování žádosti o prvotní certifikát

Generování klíčů na prostředek a žádosti o kvalifikovaný certifikát, který bude obsahovat příznak QESCD, je možné pouze v programu **iSignum**, který zajistí vytvoření správné žádosti o certifikát. Pokud bude ke generování žádosti využit jiný program, není možné do certifikátu příznak QESCD vložit.

Program iSignum je ke stažení z webových stránek PostSignum:

http://www.postsignum.cz/isignum.html

Spustit lze poklikáním na stažený soubor iSignum.exe.

Program iSignum rozpozná vložení kvalifikovaného prostředku, záložka s prostředkem je indikována zelenou ikonou.

| 🧿 iSignum             |                                                                                                    |  |  |  |
|-----------------------|----------------------------------------------------------------------------------------------------|--|--|--|
| Νονý                  | Vítejte v aplikaci iSignum!<br>Aplikace slouží pro správu certifikátů certifikační autority PostSignum<br>nainstalovaných ve Vašem systému. |  |  |  |
| Obnovit               | Přehled Certifikáty 🔘 Windows 🔵 Token: Bit4id TokenME                                                                                       |  |  |  |
| Importovat            | V systému máte nainstalováno:<br>Kvalifikované certifikáty (platné): 5<br>Komerő certifikáty (platné): 2                                    |  |  |  |
| Nápověda a o aplikaci | Komerchi cerunkaty (plaule): 2                                                                                                    |  |  |  |
|                       | Nebyla nalezena žádná upozornění.                                                                                                    |  |  |  |
| Česká pošta           |                                                                                                    |  |  |  |
| ►dignita              |                                                                                                    |  |  |  |

#### 5.1. Vygenerování žádosti o certifikát

- 1. Vložit prostředek do USB portu počítače nebo do čtečky.
- 2. V programu iSignum stisknout tlačítko Nový. Spustí se průvodce vygenerováním žádosti.
- 3. Úložiště pro generování klíčů bude přednastaveno na hodnotu **TokenME** a zároveň bude zobrazeno upozornění: Byl vybrán kvalifikovaný prostředek.
- 4. Vybrat typ certifikátu. Příznak QESCD lze vložit pouze do Kvalifikovaného certifikátu (QCA).
- 5. Dále je nutné vyplnit své jméno a e-mailovou adresu a stisknout tlačítko Odeslat žádost.
- 6. Před generováním klíčů a žádosti bude vyžadován PIN.

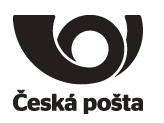

| Průvodce vygenerováním žádosti o certifikát PostSignum |                                                                                                    |                         |                   |          |
|--------------------------------------------------------|----------------------------------------------------------------------------------------------------|-------------------------|-------------------|----------|
|                                                        | Tento průvodce Vás provede procesem vygenerování žádosti o certifikát PostSignum<br>Průvodce nejprve vygeneruje klíčový pár ve zvoleném úložisti a vygeneruje<br>žádost o vystavení certifikátu pro tento pár. Následně žádost odešle na server<br>PostSignum. Je vyžadováno připojení k internetu.<br>Krok 1: Vyplnění základních informací |                         |                   |          |
|                                                        | Typ certifikátu:                                                                                                    | Kvalifikovaný certifiká | t (QCA)           | •        |
|                                                        | Jméno:                                                                                                    |                         |                   |          |
|                                                        | Email:                                                                                                    |                         |                   |          |
|                                                        | Tyto informace jsou nepovinné a slouží pro lepší dohledání žádosti na pobočce.                                                                                                    |                         |                   |          |
|                                                        | Po odeslání vytisknout souhrnné informace Zálohovat privátní klíč (pokud to umožňuje vybrané úložistě) Krok 2: Výběr úložiště pro generování klíčů                                                                                                    |                         |                   |          |
|                                                        | Bit4id TokenME ( )                                                                                                    |                         |                   |          |
|                                                        | Byl vybrán kvalifikovaný prostředek                                                                                                    |                         |                   |          |
|                                                        | Krok 3: Genero                                                                                                    | vání a odeslání žád     | osti na server Po | stSignum |
|                                                        | Souhrn:                                                                                                    |                         |                   |          |
|                                                        |                                                                                                    |                         |                   | 7        |
|                                                        | Odeslat žád                                                                                                    | lost                    |                   | Zavrit   |

- Po vygenerování klíčů a žádosti o certifikát bude navázána komunikace se systémem certifikační autority a za pomoci servisního klíče dojde k autentizaci prostředku do systému a bezpečnému předání žádosti o certifikát.
- Pokud vše proběhne v pořádku, bude uživateli vráceno ID žádosti s prefixem BP následováno 10timístným číslem. Na základě tohoto ID bude vystaven kvalifikovaný certifikát s příznakem, že byl klíč vygenerován na kvalifikovaném prostředku QESCD.

| Krok 3: Generování a odeslání žádosti na server PostSignum |                                       |  |  |
|------------------------------------------------------------|---------------------------------------|--|--|
| Souhrn:                                                    | ID žádosti o certifikát: BP5638412975 |  |  |

Toto ID je nutné předložit spolu s dalšími náležitostmi na pobočce České pošty. Postup, jak získat certifikát je na webových stránkách PostSignum:

http://www.postsignum.cz/postup\_pro\_ziskani\_certifikatu.html

#### Poznámka (certifikát pro el. pečeť):

Kvalifikovaný certifikát pro elektronickou pečeť není vydáván na pobočkách České pošty. V případě žádosti o tento typ certifikátu postupujte dle pokynů na webových stránkách PostSignum:

http://www.postsignum.cz/vydani\_prvotniho\_certifikatu\_pro\_elektronickou\_pecet.html

Platí pouze pro TokenME EVO2

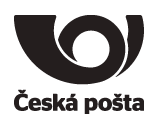

# 5.2. Instalace certifikátu v iSignum

Instalaci přímo do prostředku lze provést pouze v programu iSignum:

- 1. Vložit prostředek do USB portu počítače nebo do čtečky.
- 2. V programu iSignum stisknout tlačítko Stažení certifikátu.

| iSignum               |                                                                                                    |
|-----------------------|----------------------------------------------------------------------------------------------------|
| Nový                  | Na této záložce máte k dispozici přehled všech certifikátů PostSignum,<br>které jsou nainstalovány v úložišti Bit4id TokenME (<br>Jedná se o kvalifikovaný prostředek pro vytváření elektronických<br>podpisů odpovídající nařízení eIDAS č. 910/2014 (Příloha II). |
| Obnovit               |                                                                                                    |
|                       | Přehled Certifikáty 💭 Windows 🔵 Bit4id TokenME ( )                                                                                                    |
| Importovat            | Vyčistit Stažení certifikátu                                                                                                    |
| Nápověda a o aplikaci | Jméno Sériové č. Platnost Zbývá Vydavatel Typ                                                                                                    |
|                       |                                                                                                    |
|                       |                                                                                                    |
| Ceská pošta           | Detail                                                                                                    |
|                       |                                                                                                    |

3. Stiskem tlačítka Zkontrolovat vydané certifikáty ověřit, zda je již certifikát připraven k instalaci.

| Průvodce stažením certifikátu   | ×      |
|---------------------------------|--------|
| Token: Bit4id TokenME           |        |
| Zkontrolovat vydané certifikáty | Zavřít |

4. Pokud byl certifikát nalezen, bude zobrazeno toto okno:

| Byl nalezen certifikát                 | ۲<br>۲ |
|----------------------------------------|--------|
| Byl nalezen certifikát                 |        |
|                                        |        |
|                                        |        |
| Stáhnout protokol o vydání certifikátu |        |
| Instalovat certifikát                  |        |
|                                        |        |
| Přeskočit                              |        |
|                                        |        |

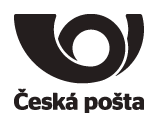

- 5. Dále je možné zkontrolovat údaje ve vydaném certifikátu v protokolu o vydání certifikátu, který lze stáhnout stiskem tlačítka *Stáhnout protokol o vydání certifikátu*.
- 6. Protokol lze uložit stiskem tlačítka Uložit jako nebo vytisknout tlačítkem Tisk.
- 7. Okno s protokolem lze zavřít stiskem tlačítka Zavřít.

| PDF Dokument ( )                                                                                           |                   |      |           |        |
|----------------------------------------------------------------------------------------------------|-------------------|------|-----------|--------|
| Uložit jako Tisk 69                                                                                        | 9% 👻              | 1    | 🗘 z 2     | Zavřít |
| Česká pošta                                                                                                | Protokol o vydání | Čísk | o smlouvy |        |
| Údaje o zákazníkovi<br>Název / Obchodní firma / Jméno a<br>příjmení:                                       |                   | -    |           |        |
| Údaje o žadateli o certifikát:<br>Jméno a příjmení:<br>Údaje o certifikátu                                 | [                 |      |           | ]      |
| Základní údaje<br>Vydán autoritou:<br>Certifikační politika:<br>Sériové číslo:<br>Platnost od:             |                   |      |           |        |
| Platnost do:<br>Předmět certifikátu<br>Kód země (C):<br>IČO (organizationIdentifier):                      | [                 |      |           |        |
| Organizace (O):<br>Položka (OU):<br>Jméno certifikátu (CN):<br>Příjmení (SN):                              |                   |      |           |        |
| Jméno (G):<br>Identifikátor osoby<br>(serialNumber):<br>E-mailová adresa1(ext):                            |                   |      |           |        |
| E-mailová adresa2(ext):<br>E-mailová adresa3(ext):<br>Identifikátor klienta MPSV(ext):<br>Jiné jméno(ext): |                   |      |           |        |

8. Přijmout certifikát - pokud jsou údaje v certifikátu v pořádku.

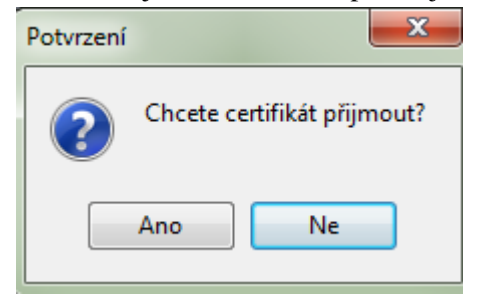

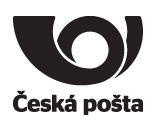

9. Zadat PIN

| Zadejte PIN | ×                                                                     |
|-------------|-----------------------------------------------------------------------|
|             | Přístup k úložišti Bit4id TokenME je<br>chráněn PINem.<br>Zadejte PIN |
|             | Aktivní jazyk klávesnice: CS<br>Ok Storno                             |

10. Pokud operace proběhne úspěšně, bude zobrazena hláška:

| Informace | <b>X</b>                            |
|-----------|-------------------------------------|
| 1         | Import certifikátu proběhl úspěšně. |
|           | Ok                                  |

- 11. Po úspěšném importu bude certifikát vidět v programu iSignum na záložce TokenME.
- 12. Po instalaci doporučujeme prostředek vyjmout a znovu vložit do USB portu nebo do čtečky.

| 🕘 iSignum             |                                                                                                    |                                                                                                    |                                               |                               |
|-----------------------|----------------------------------------------------------------------------------------------------|----------------------------------------------------------------------------------------------------|-----------------------------------------------|-------------------------------|
| Nový                  | Na této záložce máte k<br>které jsou nainstalován<br>Jedná se o kvalifikovan<br>podpisů odpovídající nai | dispozici přehled všech certifikáti<br>y v úložišti Bit4id TokenME (<br>ý prostředek pro vytváření elekti<br>řízení eIDAS č. 910/2014 (Příloha | a PostSignum,<br>ronických<br>a II).          | jnum                          |
| Obnovit               | Dřebled Certifik                                                                                         | ráty 💭 Windows                                                                                                    | Bit4id TokenME (                              |                               |
| Importovat            | Prenieu Cerunik                                                                                          | Vyčst                                                                                                    | it Stažení certifikátu                        |                               |
| Nápověda a o aplikaci | Jméno<br>Osoba Testovací                                                                                 | Sériové č. Platnost<br>565898 10.04.2019                                                                                                    | Zbývá Vydavatel<br>364 dní DEMO PostSignum Qu | Typ<br>. Kvalifikovaný osobní |
| Česká pošta           |                                                                                                    |                                                                                                    |                                               |                               |
| ►dignita              |                                                                                                    |                                                                                                    | Detail                                        |                               |

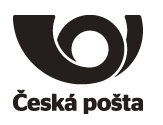

#### 5.3. Instalace certifikátu ze staženého souboru

Instalaci certifikátu doporučujeme provést taktéž v programu iSignum:

- 1. Vložit prostředek do USB portu počítače nebo do čtečky.
- 2. V programu iSignum stisknout tlačítko Importovat.
- 3. Vybrat kvalifikovaný certifikát

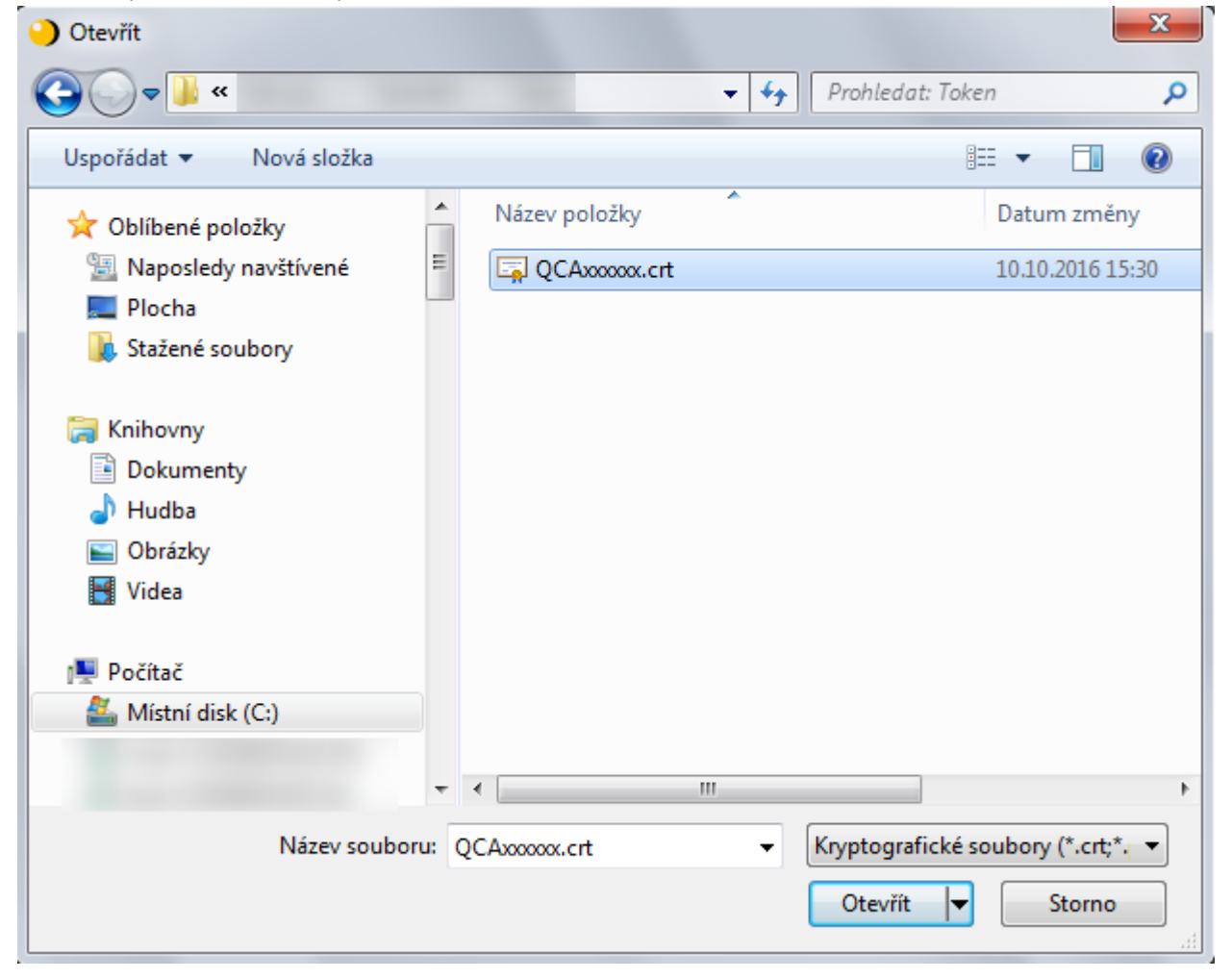

#### 4. Ponechat přednastavené úložiště TokenME

| Volba úložiště                 | ×                        |
|--------------------------------|--------------------------|
| Vyberte úložiště, do kterého o | hcete balíček importovat |
| Token: Bit4id TokenME (        | •) 🔻                     |
| Storno                         | Ok                       |

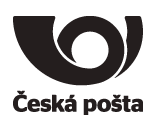

5. Pro import certifikátu bude vyžadován PIN

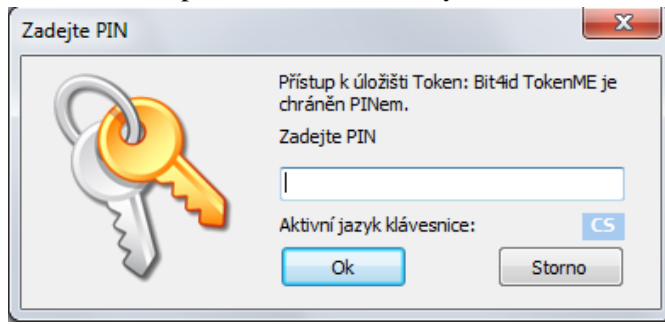

6. Pokud operace proběhne úspěšně, bude zobrazena hláška:

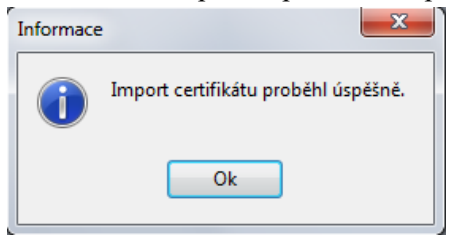

- 7. Po úspěšném importu bude certifikát vidět v programu iSignum na záložce TokenME.
- 8. Po instalaci doporučujeme prostředek vyjmout a znovu vložit do USB portu nebo do čtečky.

| iSignum                        |                                                                                                    | x |
|--------------------------------|----------------------------------------------------------------------------------------------------|---|
| Nový                           | a této záložce máte k dispozici přehled všech certifikátů PostSignum,<br>teré jsou nainstalovány v úložišti Token: Bit4id TokenME<br>2444131000002044).<br>edná se o kvalifikovaný prostředek pro vytváření elektronických<br>odpisů odpovídající nařízení eIDAS č. 910/2014 (Příloha II). | n |
| Obnovit                        |                                                                                                    |   |
|                                | Přehled Certifikáty 💭 Windows 🔵 Token: Bit4id TokenME                                                                                                    |   |
| Importovat                     | oken neposkytuje údaje o volném místě. Vyčistit                                                                                                    |   |
|                                | Jméno Sériové č. Platnost Zbývá Vydavatel Typ                                                                                                    |   |
| Nápověda a o aplikaci          | Osoba Testovací 542343 10.10.2017 364 dní DEMO PostSignum Qu Kvalifikovaný osobní                                                                                                    |   |
|                                |                                                                                                    |   |
| Česká pošta<br>▶ d i g n i t a | Detail                                                                                                    |   |

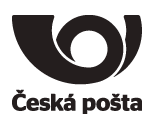

# 6. Generování žádosti o následný certifikát

Před provedením obnovy certifikátu se přesvědčte, že je na tokenu dostatek místa pro vygenerování nového klíče. Na token lze uložit maximálně pět certifikátů. Odstranění dat z tokenu je popsáno v kapitole 7.5

- 1. Vložit prostředek do USB portu počítače nebo čtečky.
- 2. V programu iSignum stisknout tlačítko *Obnovit*. Spustí se průvodce vygenerováním žádosti o následný certifikát.
- 3. Vybrat certifikát, který chcete obnovit.
- 4. A. Pokud je obnovovaný certifikát uložen na TokenME, tak úložiště pro generování klíčů bude přednastaveno na hodnotu **TokenME** a zároveň bude zobrazeno upozornění: Byl vybrán kvalifikovaný prostředek.
- 4. B. Pokud obnovovaný certifikát není uložen na TokenME, je nutné vybrat úložiště pro generování klíčů ručně na hodnotu **TokenME**, aby byl obnovený certifikát uložen na prostředku.
- 5. Stisknout tlačítko Odeslat žádost případně Odeslat žádost o víceletý certifikát.

| Průvodce vygenerováním žádosti o certifikát PostSignum |                                                                                                    |  |  |
|--------------------------------------------------------|----------------------------------------------------------------------------------------------------|--|--|
|                                                        | Tento průvodce Vás provede procesem vygenerování žádosti o následný certifikát.<br>Průvodce nejprve vygeneruje klíčový pár v systémovém úložisti a vygeneruje<br>žádost o vystavení certifikátu pro tento pár. Následně žádost odešle na<br>server PostSignum. Je vyžadováno připojení k internetu.<br>Krok 1: Volba aktuálního certifikátu, který chcete obnovit<br>Zálohovat privátní klíč (pokud to umožňuje vybrané úložistě) |  |  |
|                                                        | Kód slevové poukázky:<br>Krok 2: Výběr úložiště pro generování klíčů<br>Byl vybrán kvalifikovaný prostředek<br>Krok 3: Generování a odeslání žádosti na server PostSignum                                                                                                    |  |  |
|                                                        | Souhrn:                                                                                                    |  |  |
|                                                        | Odeslat žádost Odeslat žádost o víceletý certifikát Zavřít                                                                                                    |  |  |

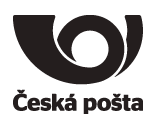

6. Před generováním klíčů a žádosti bude vyžadován PIN.

| Přístup k úložišti Token: Bit4id TokenME je<br>chráněn PINem. |
|---------------------------------------------------------------|
| Zadejte PIN                                                   |
|                                                               |
| Aktivní jazyk klávesnice: CS                                  |
| Ok Storno                                                     |
|                                                               |

- 7. Po vygenerování klíčů a žádosti o certifikát bude navázána komunikace se systémem certifikační autority a za pomoci servisního klíče dojde k autentizaci prostředku do systému a bezpečnému předání žádosti o certifikát. Při zpracování žádosti o následný certifikát je navíc provedena kontrola vazby *prostředek-žadatel*.
- 8. Pokud vše proběhne v pořádku, bude žádost o následný certifikát zařazena do systému PostSignum ke zpracování. O vydaném certifikátu budete informováni e-mailem, který bude odeslán na e-mailovou adresu uvedenou v certifikátu.
- 9. Instalace následného certifikátu probíhá totožným způsobem jako instalace prvotního certifikátu, viz kapitola 5.2. nebo 5.3.

#### Poznámka (certifikát pro el. pečeť):

Vygenerování žádosti o obnovu kvalifikovaného certifikátu pro elektronickou pečeť probíhá stejně jako generování žádosti o prvotní certifikát, viz kapitola *Generování žádosti o prvotní certifikát*, následný postup žádosti o obnovu certifikátu je popsán na webových stránkách PostSignum:

http://www.postsignum.cz/obnova\_certifikatu.html

Platí pouze pro TokenME EVO2

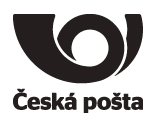

# 7. Další funkce softwaru Bit4id PKI Manager

#### 7.1. Import certifikátu z PKCS#12

Vložení certifikátů ze zálohy (PFX nebo P12) do prostředku se provede kliknutím na tlačítko Import.

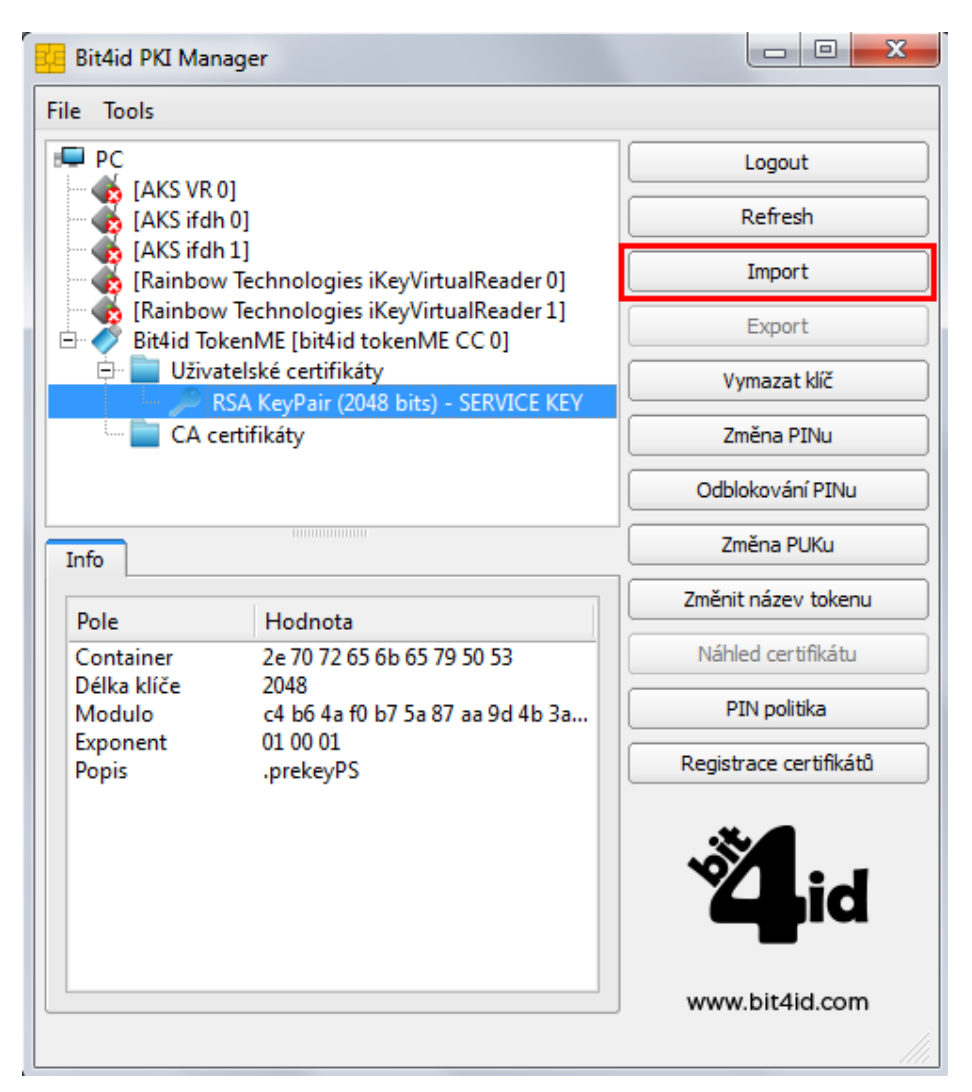

- 1. Vybrat soubor se zálohou, kde je uložený certifikát ve formátu .pfx či .p12.
- 2. Zadat heslo k záloze certifikátu.
- 3. Potvrdit OK.

| 🚾 Import i | PFX nebo certifikátu |
|------------|----------------------|
| Heslo      |                      |
| Možnosti   | importu              |
| Use        | CKA_ID Pkcs#11       |
| CKA_ID     |                      |
|            |                      |
|            | OK Zruš              |

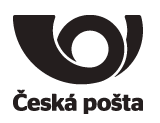

Po úspěšném vložení certifikátu se zobrazí v horní části programu vybraný certifikát.

| 🕌 Bit4id PKI Manag | ger                                                                      |                        |  |
|--------------------|--------------------------------------------------------------------------|------------------------|--|
| File Tools         |                                                                          |                        |  |
| [AKS ifdh 0        | 1                                                                        | Logout                 |  |
| [Rainbow]          | Gehnologies iKeyVirtualReader 0]                                         | Refresh                |  |
| Bit4id Toke        | nME [bit4id tokenME CC 0]                                                | Import                 |  |
| Uživate            | lské certifikáty                                                         | Export                 |  |
|                    | =                                                                        | Smazat data na tokenu  |  |
| P RS               | A KeyPair (2048 bits) - SERVICE KEY<br>A KeyPair (2048 bits) - iSignum 2 | Změna PINu             |  |
| CA cert            | tifikáty 🗸                                                               | Odblokování PINu       |  |
| Info               |                                                                          | Změna PUKu             |  |
| Pole               | Hodnota                                                                  | Změnit název tokenu    |  |
| Popis              | Bit4id TokenME                                                           | Náhled certifikátu     |  |
| Výrobce            | Oberthur Technologies                                                    | PIN politika           |  |
| stav PINu          | PIN je OK                                                                | Registrace certifikátů |  |
| Stav PUKu          | PUK JE UK                                                                | <b>Ö</b> lid           |  |
|                    |                                                                          | www.bit4id.com         |  |

Upozorňujeme, že takto importovaný kvalifikovaný certifikát nebude považován za kvalifikovaný certifikát uložený na bezpečném zařízení QESCD a nebude obsahovat příznak, že byl vytvořen na QESCD prostředku.

# 7.2. Logout

Po stisku tlačítka dojde k odhlášení prostředku z aplikace.

#### 7.3. Refresh

Po stisku tlačítka dojde k obnovení zobrazených informací na prostředku.

# 7.4. Export

Vyexportuje samotný certifikát ve formátu DER bez privátního klíče, který je uložen na prostředku.

Česká pošta

# 7.5. Odstranění dat

#### 7.5.1. Odstranění certifikátu

Při obnově certifikátu může dojít k chybě 622. Tato chyba může znamenat, že na tokenu již není místo pro další certifikát. Spusťte program iSignum, vyberte záložku s tokenem a stiskněte tlačítko Vyčistit. K výmazu certifikátů na prostředku doporučujeme používat výhradně aplikaci iSignum.

| 🌖 iSignum             |                                                                                                    | – 🗆 X                                                                            |
|-----------------------|----------------------------------------------------------------------------------------------------|----------------------------------------------------------------------------------|
| Νονý                  | Na této záložce máte k dispozici přehled všech certifikátů PostSignum,<br>které jsou nainstalovány v úložišti Token<br>Jedná se o kvalifikovaný prostředek pro vytváření elektronických<br>podpisů odpovídající nařízení eIDAS č. 910/2014 (Přiloha II). | <b>Signum</b>                                                                    |
| Obnovit               | Přehled Certifikáty 🔘 Windows 🔵 Token                                                                                                    |                                                                                  |
| Importovat            | Obsazené místo: 9 z 32 KB (30%                                                                                                    | o) Vyčistit Stažení certifikátu                                                  |
| Nápověda a o aplikaci | Jméno Sériové č. Platnost Zbývá Vydava<br>11.08.2020 197 dní PostSig<br>08.10.2020 255 dní PostSig                                                                                                    | tel Typ<br>num Qualified Kvalifikovaný osobní<br>num Public CA 3 Komerční osobní |
| Česká pošta           |                                                                                                    |                                                                                  |
| ► d i g n i t a       | Detail                                                                                                    |                                                                                  |

Vyberte certifikát, který chcete odstranit a stiskněte tlačítko Odstranit.

| Průvodce vyčištěním tokenu | 1                                                                                                    | × |
|----------------------------|----------------------------------------------------------------------------------------------------|---|
|                            | Tento průvodce Vás provede procesem vymazání neplatných certifikátů z USB tokenu.<br>Na tokenu jsou nyní tyto certifikáty, které je možno odstranit: |   |
|                            | Odstranit: Jméno: Sériové č: Platnost:<br>Vydavatel: Typ:<br>PostSignum Qualified CA 3 Kvalifikovaný osobní                                          |   |
|                            | Odstranit: Jméno: Sériové č: Platnost:<br>Vydavatel: Typ:<br>PostSignum Public CA 3 Komerční osobní                                                  |   |
|                            | Odstranit<br>Zavřít                                                                                                    |   |

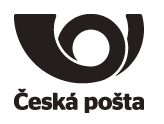

#### 7.5.2. Odstranění klíče

Chyba 622 může být rovněž způsobena tím, že na tokenu jsou uloženy klíče, které nebyly spárovány s certifikátem. Tyto klíče lze odstranit v programu **Bit4id PKI Manager**. Název klíče vždy začíná **RSA KeyPair** a končí příponou složenou z data a času, kdy byl klíč generován. Klíč vyberte a stiskněte tlačítko **Vymazat klíč**. **Dbejte prosím zvýšené opatrnosti, aby nedošlo ke smazání servisního klíče!** 

| 🐫 Bit4id PKI Ma                                                               | inager                                                     | - 🗆 ×                  |
|-------------------------------------------------------------------------------|------------------------------------------------------------|------------------------|
| Soubor Nástroje                                                               | 2                                                          |                        |
| Rainbov                                                                       | Logout                                                     |                        |
| E Sit4id To                                                                   | Refresh                                                    |                        |
| Uživatelské certifikáty<br>Uživatelské certifikáty<br>RSA KeyPair (2048 bits) |                                                            | Import                 |
|                                                                               |                                                            | Export                 |
|                                                                               |                                                            | Vieneert 1/2           |
| - <u>_</u>                                                                    | RSA KeyPair (2048 hits) - iSignum 20200128-085334          | Vymazat klic           |
|                                                                               | Změna PINu                                                 |                        |
| CA c                                                                          | ertifikáty                                                 | Odblokování PINu       |
| Informace                                                                     |                                                            | Změna PUKu             |
|                                                                               | · · · · · ·                                                | Změnit název tokenu    |
| Container                                                                     | 69 53 69 67 6e 75 6d 20 32 30 32 30 30 31 32 38 2d         | Náhled certifikátu     |
| Delka kliće<br>Modulo                                                         | 2048<br>b1 22 a0 34 0f d7 4d fd 2e d7 7c b9 e1 0d de 9b d1 | PIN politika           |
| Exponent<br>Popis<br>Tvp klíče                                                | 01 00 01<br>iSignum 20200128-085453<br>Vytvořeno na palubě | Registrace certifikátů |
|                                                                               |                                                            | <b>Ž</b> id            |
|                                                                               |                                                            | www.bit4id.com         |
| Zmena PliNu na t                                                              | tokenu                                                     |                        |

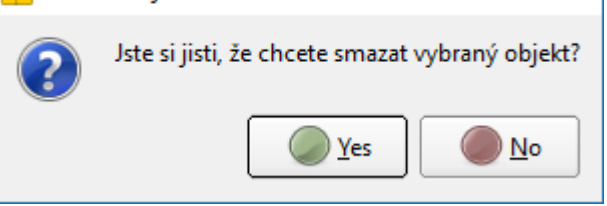

Budete vyzvání k zadání PINu.

Při úspěšném odstranéní bude zobrazena tato hláška.

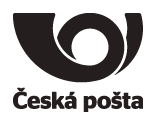

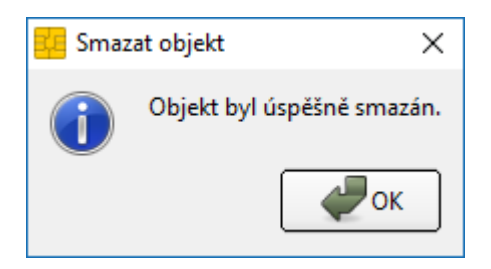

Pokud dojde ke smazání servisního klíče, postupujte dle kapitoly 8.1

# 7.6. Odblokování PINu

Pokud je prostředek zablokován po vícenásobném špatném zadání PINu, je možné jej touto volbou odblokovat. Pro odblokování je potřeba znát PUK. Po zadání PUKu je rovněž potřeba zadat nový PIN.

| 💶 Odblokování PINu   | ×                            |
|----------------------|------------------------------|
| РИК                  |                              |
| Stav PUKu            | PUK je OK                    |
| Nový PIN             |                              |
|                      | Min délka: 4<br>Max délka: 8 |
| Zadej znovu nový PIN |                              |
|                      | OK Zruš                      |

Upozorňujeme, že při zablokování PIN i PUK dojde ke znehodnocení prostředku.

# 7.7. Náhled certifikátu

Dojde k zobrazení detailu vybraného certifikátu.

# 7.8. Registrace certifikátů

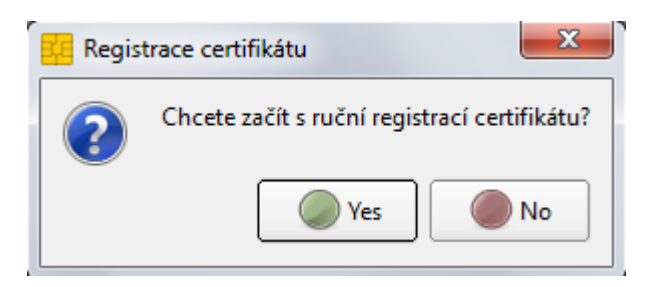

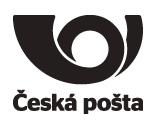

Dojde k registraci certifikátu uložených na prostředku do systémového úložiště certifikátů Windows, aby je bylo možné používat v programech, které využívají systémové úložiště. Registrace probíhá automaticky, takže není potřeba tuto volbu používat.

# 7.9. PIN Politika

| Editor PIN politiky                                                 |         |
|---------------------------------------------------------------------|---------|
| PIN min délka (0=default, max=8):                                   | 4       |
| PIN max délka (0=default, max=8):                                   | 8       |
| Historie PINu (0=disable, max=5):                                   | 0       |
| Počet opakování PINu (0=default, max=9):                            | 3       |
| Zakázat změnu PINu                                                  |         |
| Zakázat funkci Odblokovat PIN                                       |         |
| Pravidlo složitosti PINu                                            |         |
| 🔘 Zakázáno (povolená libovolná sekvence znaků)                      |         |
| 🔿 Musí obsahovat pouze číslice                                      |         |
| 🔘 Musí obsahovat písmena a číslice: a-z A-Z 0-9                     |         |
| ○ Musí obsahovat písmena, číslice a symboly: a-z A-Z 0-9 !\$ @#,.;: | ·*?     |
| Použijte pokročilé nastavení:                                       |         |
| Tyto znaky jsou povoleny                                            |         |
| Číslice Min počet zadání (0=ignore, max=8)                          | 0       |
| Písmena Min počet zadání (0=ignore, max=8)                          | 0       |
| Neabecední symboly Min počet zadání (0=ignore, max=8)               | 0       |
| Non Ascii Min počet zadání (0=ignore, max=8)                        | 0       |
| Počet povolených opakování (O=ignore, max=8):                       | 3       |
| · · · · · · · · · · · · · · · · · · ·                               | 5       |
| Max počet stejných znaků (0=ignore, max=8):                         | 3       |
|                                                                     | OK Zruš |

Zde je možné nastavit pravidla pro vytváření PINu, povinné znaky, atp.

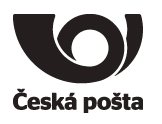

# 8. Reinicializace prostředku

#### 8.1. Výmaz servisního klíče

V případě, že dojde k výmazu servisního klíče, je nutné na prostředek nahrát nový servisní klíč, což lze provést pouze na specializovaném pracovišti České pošty. V tomto případě, je nutné postupovat jako při reklamaci, viz kapitola 9.

# 8.2. Předání prostředku jiné osobě

Při vydání prvního certifikátu, jehož soukromý klíč je na prostředku, dochází k vytvoření vazby **osoba-kvalifikovaný prostředek**, která je evidována v systému certifikační autority a kontrolována při vydávání dalších (následných) certifikátů do zařízení.

Pokud je nutné tuto vazbu změnit (např. z důvodu předání prostředku jinému žadateli), je nutné postupovat následovně:

- 1. Zneplatnit certifikáty původního žadatele uložené na prostředku.
- 2. Provést zrušení vazby osoba-kvalifikovaný prostředek, to lze provést dvěma způsoby.
- a. Pověřená osoba v Zákaznickém portálu PostSignum v sekci Certifikáty → Správa žadatelů → Zrušení vazby osoba-kvalifikovaný prostředek provede zrušení vazby.

Vyplňte jeden z údajů a stiskněte tlačítko **Vyhledat žadatele**. Následně bude zobrazen výsledek vyhledávání.

| Přihlášená osoba                                             | » <u>Úvodní stránka</u> » <u>Certifikáty</u> » <u>Správa žadatelů</u> » Zrušení vazby osoba-kvalifikovaný prostředek |      |
|--------------------------------------------------------------|----------------------------------------------------------------------------------------------------|------|
| Jméno:<br>Číslo smlouvy:                                     | Zrušení vazby osoba/kvalifikovaný prostředek                                                                         | POST |
| <u>Odhlásit</u>   <u>Přístupové údaje</u>                    |                                                                                                    |      |
| Navigace                                                     | Jméno žadatele:                                                                                                    | 0    |
| Časová razítka                                               |                                                                                                    |      |
| Balíčky časových razítek                                     | Císlo bezpečného<br>prostředku:                                                                                      |      |
| Certifikáty                                                  | Vyhledat žadatele                                                                                                    |      |
| Statistiky certifikátů                                       |                                                                                                    |      |
| Přehledy                                                     |                                                                                                    |      |
| Správa žadatelů                                              |                                                                                                    |      |
| Zneplatnění certifikátu                                      |                                                                                                    |      |
| Zavedení nového žadatele o certifikát                        |                                                                                                    |      |
| Nové údaje pro vydání certifikátu již<br>zavedeného žadatele |                                                                                                    |      |
| Změna údajů zavedeného žadatele o<br>certifikát              |                                                                                                    |      |
| Blokace zavedeného žadatele                                  |                                                                                                    |      |
| Zrušení vazby osoba-kvalifikovaný<br>prostředek              |                                                                                                    |      |
| Komerční doménový certifikát                                 |                                                                                                    |      |
| Ověření identity osoby                                       |                                                                                                    |      |

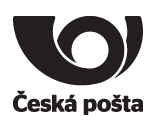

Pokud byly všechny certifikáty původního žadatele uložené na prostředku zneplatněny, zobrazí se tlačítko **Odeslat požadavek na zrušení vazby**.

| Přihlášená osoba                                             | » <u>Úvodní stránka</u> » <u>Certi</u> | fikáty » <u>Správa žadatelů</u> » Zrušení vazby osoba-kvalifikovaný prostředek |         |
|--------------------------------------------------------------|----------------------------------------|--------------------------------------------------------------------------------|---------|
| Jméno:<br>Číslo smlouvy:                                     | Zrušení vazby                          | y osoba/kvalifikovaný prostředek                                               | SIGNUMA |
| Odhlásit   Přístupové údaje                                  |                                        |                                                                                |         |
| Navigace                                                     | Jméno žadatele:                        |                                                                                | 0       |
|                                                              | Číslo zaměstnance:                     |                                                                                |         |
| Časová razítka                                               | čísla kasasža (ka                      |                                                                                |         |
| Balíčky časových razítek                                     | cisio pezpecneno<br>prostředku:        |                                                                                |         |
| Certifikáty                                                  | Vyhledat žadatele                      |                                                                                |         |
| Statistiky certifikátů                                       | .,                                     |                                                                                |         |
| Přehledy                                                     | Detail žadatele o cert                 | tifikát L číslo smlouvy:                                                       |         |
| Správa žadatelů                                              |                                        |                                                                                |         |
| Zneplatnění certifikátu                                      | Jméno                                  |                                                                                |         |
| Zavedení nového žadatele o certifikát                        | Číslo zaměstnance                      | 11192                                                                          |         |
| Nové údaje pro vydání certifikátu již<br>zavedeného žadatele | Číslo bezpečného<br>prostředku         |                                                                                |         |
| Změna údajů zavedeného žadatele o                            |                                        |                                                                                |         |
| certifikát                                                   | Odeslat požadavek na zr                | rušení vazby                                                                   |         |
| Blokace zavedeného žadatele                                  |                                        |                                                                                |         |
| Zrušení vazby osoba-kvalifikovaný<br>prostředek              | ✓ <u>Zpět</u>                          |                                                                                |         |
| Komerční doménový certifikát                                 |                                        |                                                                                |         |

Po stisku tlačítka se zobrazí: Požadavek na zrušení vazby byl úspěšně odeslán.

b. V případě, že nemá zákazník zřízen přístup do Zákaznického portálu, nebo se jedná o nepodnikající fyzickou osobu, je nutné oznámit zrušení vazby osoba-kvalifikovaný prostředek certifikační autoritě elektronicky podepsaným e-mailem (elektronický podpis musí být založený na osobním certifikátu PostSignum)

Před odesláním e-mailu se ujistěte, že jsou zneplatněny certifikáty žadatele, kterému má být vazba zrušena.

Vzor e-mailu:

Adresát: <a href="mailto:certifikaty.postsignum@cpost.cz">certifikaty.postsignum@cpost.cz</a>

Předmět: Zrušení vazby osoba-kvalifikovaný prostředek

**Tělo**: Oznamuji zrušení vazby osoba-kvalifikovaný prostředek. Jméno osoby: xxx

Sériová čísla certifikátů uložených na prostředku: xxx (nebo výrobní číslo prostředku):

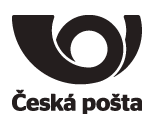

# 9. Reklamace

V případě reklamace je nutné provést níže uvedené kroky:

- 1. Vymazat z prostředku veškeré uživatelské certifikáty, aby nemohlo dojít k jejich zneužití.
- 2. Nastavit na prostředku tovární hodnoty PIN a PUK, aby bylo možné na prostředku vygenerovat nový servisní klíč.

PIN: 12345678

PUK: 87654321

3. Prostředek spolu s reklamačním listem (ke stažení na webových stránkách PostShopu České pošty – www.postshop.cz) zaslat na adresu:

Česká pošta, s.p. Postshop ČP Ortenovo nám. 542/16 211 11 Praha 7

Pokud nebudou provedeny kroky 1 a 2, nebude možné na prostředek vygenerovat nový servisní klíč.